# 使用Cisco VPN客戶端建立VPN隧道後 Microsoft網路鄰居故障排除

#### 目錄

 簡介

 必要條件

 需求

 採用元件

 慣例

 瀏覽問題

 無法通過IP地址、NetBIOS名稱或FQDN對網路資源和電腦執行Ping

 無法對映網路驅動器或瀏覽網路鄰居

 無法登入到域

 Windows 95/98

 Windows NT、2000和XP

 Windows ME

 其他故障排除資訊

 相關資訊

# <u> 簡介</u>

本文檔介紹在Microsoft Windows/NT平台上運行Cisco VPN客戶端時,如何在瀏覽Network Neighborhood時排除一些常見問題。

**注意:**當存在從遠端VPN客戶端到內部網路裝置的IP連線時,此處討論的問題需要由Microsoft解決 。瀏覽網路鄰居是Microsoft瀏覽服務的功能,而不是Cisco VPN客戶端。網路鄰居不受正式支援。 但是,如果配置正確,則它工作正常。如果PC或主瀏覽器無法正常工作,則會出現問題。

# 必要條件

#### <u>需求</u>

本文件沒有特定需求。

#### <u>採用元件</u>

本文中的資訊係根據以下軟體和硬體版本:

- Cisco VPN使用者端
- Microsoft Windows作業系統XP、2000、NT、95、98

本文中的資訊是根據特定實驗室環境內的裝置所建立。文中使用到的所有裝置皆從已清除(預設))的組態來啟動。如果您的網路正在作用,請確保您已瞭解任何指令可能造成的影響。

#### <u>慣例</u>

請參閱思科技術提示慣例以瞭解更多有關文件慣例的資訊。

### <u>瀏覽問題</u>

建立VPN隧道時,不能瀏覽網路鄰居。此問題可能由與VPN產品問題一起出現的幾個常見 Microsoft網路問題導致。問題是:

- <u>無法通過IP地址、NetBIOS名稱或FQDN對網路資源和電腦執行ping操作。</u>
- 無法對映網路驅動器或瀏覽網路鄰居。
- •<u>無法登入到域。</u>

這些特定問題的解決方案將在本文檔的各個部分中說明。如果在檢查適當的解決方案後仍有問題 ,請致電Microsoft獲取詳細的調試支援。

# <u>無法通過IP地址、NetBIOS名稱或FQDN對網路資源和電腦執行</u> <u>Ping</u>

在某些情況下,您無法通過IP地址和NetBIOS名稱以及完全限定的域名(FQDN,如 myserver.mydomain.com)對遠端電腦、Windows Internet命名服務(WINS)伺服器、域控制器、檔案 伺服器執行ping。 如果您*可以*通過IP地址執行ping,則表示IP連線存在。此問題很可能與您的 Windows網路上的名稱解析問題有關。

**注意:**由於IPSec不允許在隧道中組播或廣播,因此VPN隧道不支援NETBIOS,因為它將廣播/組播 傳送到網路以執行名稱解析。

嘗試這些建議來解決您的問題。

- •如果能夠對網路資源執行ping操作,請參閱<u>無法對映網路驅動器或瀏覽網路鄰居</u>部分。
- 如果無法ping,請檢查路由裝置和網路地址轉換(NAT)裝置是否存在可能的配置問題。
- 如需進一步的協助,請參閱Microsoft網站以瞭解TCP/IP和名稱解析的相關資訊。
   <u>路解析FQDN時客戶端收到錯誤Microsoft TCP/IP主機名解析順序使用TCP/IP的NetBIOS名稱解析和WINS使用Microsoft網路客戶端瀏覽故障排除Microsoft客戶端的預設節點型別</u>

### 無法對映網路驅動器或瀏覽網路鄰居

IPsec不會封裝NetBIOS廣播流量。需要使用WINS伺服器來對映Microsoft網路上的驅動器。

當您嘗試確定問題的根源時,請考慮以下建議。

- 對您嘗試訪問的共用驅動器發出net use CLI命令。
- 選擇開始>運行,然後鍵入查詢電腦以嘗試查詢網路資源。
- 按兩下「Network Neighborhood(網路上的芳鄰)」圖示。檢查是否顯示部分或全部網路資源 和PC。

- 驗證運行VPN客戶端的PC是否獲得正確的WINS和域名系統(DNS)資訊。選擇Start > Run並鍵 入winipcfg(在Windows 9x電腦上)或ipconfig /all(在Windows NT、2000和XP電腦上)以檢 視此資訊。檢查事件日誌和調試以檢視從頭端裝置傳送到遠端VPN客戶端的WINS和DNS資訊
- 如果使用LMHOSTS檔案,請發出**nbtstat -c**命令嘗試使用NetBIOS名稱。載入LMHOST檔案後 ,生存期為–1。
- 對於<u>Windows 9x和ME客戶端</u>,請驗證是否已載入網路客戶端。(XP Home不支援此功能。)

## 無法登入到域

以下是一些常見專案,用於檢查您是否遇到問題。

- 是否使用Cisco VPN Client Start Before Login實用程式?
- 您是否在9x客戶端上使用用於Microsoft網路的客戶端?
- 啟用稽核跟蹤時,您是否在域控制器上看到任何登入失敗事件消息?

此處顯示特定操作平台的詳細故障排除資訊。

#### Windows 95/98

驗證是否已載入網路客戶端。

- 按一下右鍵「網路鄰居」。選擇屬性。驗證「Client for Microsoft Networks and File and Printer Sharing(Microsoft網路客戶端以及檔案和印表機共用)」是否存在。如果尚未安裝這 些功能,請安裝它們。如果系統提示您重新啟動電腦,請重新啟動電腦。
- 2. 在VPN客戶端上,按一下Options > Properties > Connections,然後選中Connect to the Internet via dial-up。
- 3. 在VPN客戶端上,按一下選項> Windows登入屬性,並選中Enable start before logon。

#### Windows NT、2000和XP

Windows NT、2000和XP電腦的行為與Windows 95/98電腦不同。VPN客戶端沒有登入到 Microsoft網路的選項。啟動電腦時,它會提示您登入到域。

如果您嘗試在不訪問域的情況下從遠端站點建立連線(換句話說,您不在內部網路上),您將收到 一條錯誤消息,指示「找不到域控制器」。

當您嘗試通過ISP撥號或使用<u>DSL</u>服務通過VPN集中器建立VPN隧道時,連線不會提示您登入到域 。您可以繼續使用安全鏈路。

對映驅動器(如果您尚未這樣做)以登入到域。按兩下對映的驅動器以獲取密碼提示,以便登入到 網路。

檢查電腦上的網路屬性,確保PC配置了正確的域名等。

注意: 關鍵是要成功登入到NT域。

**註:如**果要通過NT電腦運行登入指令碼,請在客戶端**中啟用**登入前啟動功能。

#### 使用撥號連線

完成以下步驟,使用撥號數據機進行連線。

- 1. 建立與您的ISP的Microsoft撥號網路(DUN)連線。
- 在撥號介面卡上啟用Microsoft網路客戶端以及檔案和列印共用。預設情況下,這些功能未啟用。但是,它們需要運行Microsoft服務。
- 3. 選擇Start > Programs > Cisco Systems VPN Client。選擇**選項**選單。選擇Windows**登入屬性** ,並確保選中Enable start before logon。按一下「OK」(確定)。

4. 按一下右鍵連線條目(如果需要,也可以建立一個),然後選擇Modify。轉到「撥號」頁籤,然後選擇「通過撥號連線到Internet」。選擇在步驟1中建立的DUN連線,然後按一下 Save。

| 👌 VPN Client - Ve                                               | ersion 4.0.1 (Rel)             |                |               |  |  |
|-----------------------------------------------------------------|--------------------------------|----------------|---------------|--|--|
| Connection Entries                                              | Status Certificates Log Option | s <u>H</u> elp |               |  |  |
| Connect                                                         | New Import Modify              | Delete         | CISCO SYSTEMS |  |  |
| Connection Entries                                              | Certificates Log               |                |               |  |  |
| Connectio                                                       | n Entry 🛆                      | Host           | Transport     |  |  |
| Torroute                                                        | Connect                        | 172.16.172.40  | IPSec/UDP     |  |  |
|                                                                 | Disconnect                     |                |               |  |  |
|                                                                 | Duplicate                      |                |               |  |  |
|                                                                 | Delete                         |                |               |  |  |
|                                                                 | Create Shortcut                |                |               |  |  |
|                                                                 | Modify                         |                |               |  |  |
|                                                                 | Erase Saved User Password      |                |               |  |  |
| •                                                               | Set as Default Connection Ent  | ry             |               |  |  |
| Not connected.                                                  |                                |                |               |  |  |
| A VDN Client                                                    | Droportios for "ToDou          | utov"          |               |  |  |
| VPN clienc                                                      | T Propercies for Tokoo         |                |               |  |  |
| Connection Entry ToBouter                                       |                                |                |               |  |  |
|                                                                 |                                |                |               |  |  |
| Description: Innection to IOS router using Entrust Certificates |                                |                |               |  |  |
|                                                                 |                                |                |               |  |  |
| Ho                                                              | ost:  172.16.172.40            |                |               |  |  |
| Authenticatio                                                   | n   Transport   Backup S       | ervers Dial-Up |               |  |  |
| Connect to Internet via dial-up                                 |                                |                |               |  |  |
| Microsoft Dial-Lo Networking                                    |                                |                |               |  |  |
| Disaster                                                        | Entry                          |                |               |  |  |
| Phonebook                                                       | Entry:                         |                |               |  |  |
|                                                                 |                                |                |               |  |  |
| C Third party dial-up application                               |                                |                |               |  |  |
| Application: Browse                                             |                                |                |               |  |  |
|                                                                 |                                |                |               |  |  |
|                                                                 |                                |                |               |  |  |
|                                                                 |                                |                |               |  |  |
|                                                                 |                                |                |               |  |  |
| Eroop Hoor P                                                    | acouvord                       | Source State   | Cancel        |  |  |
|                                                                 | 100000                         |                |               |  |  |

- 5. 註銷電腦。無需重新啟動。
- 6. 按Ctrl-Alt-Delete。輸入您的DUN使用者名稱和密碼以連線到Internet並啟動VPN客戶端。
- 7. 按一下Connect與VPN客戶端建立連線。
- 8. 出現提示時,輸入您的Microsoft使用者名稱和密碼以登入該域。

由於您是遠端連線的,因此您依賴於WINS或DNS來瞭解您訪問的域的域控制器位置。如果您仍然

有問題,您的WINS或DNS伺服器有問題。如果收到表示「未找到域控制器」的錯誤變體,請建立 LMHOSTS檔案。

使用乙太網或寬頻連線

完成以下步驟,使用高速寬頻服務進行連線。

- 在撥號介面卡上啟用Microsoft網路客戶端以及檔案和列印共用。預設情況下,這些功能未啟用。但是,它們需要運行Microsoft服務。
- 2. 選擇Start > Programs > Cisco Systems VPN Client。選擇選項選單。選擇Windows登入屬性 ,並確保選中Enable start before logon。按一下「OK」(確定)。

| VPN Client - Version 4.0.1 (Rel)                                                                                               |                               |               |  |  |  |
|----------------------------------------------------------------------------------------------------|-------------------------------|---------------|--|--|--|
| Connection Entries Status Certificates Log                                                                                     | Options Help                  |               |  |  |  |
| - 杰 🚛 🔚 🏌                                                                                                    | Application Launcher          | CISCO SYSTEMS |  |  |  |
| Connect New Import M                                                                                                    | Windows Logon Properties      | ساليت ساليت   |  |  |  |
| Connection Entries Certificates Log                                                                                            | Stateful Firewall (Always On) |               |  |  |  |
| Connection Entry                                                                                                    | Simple Mode Ctrl+M            | Transport     |  |  |  |
| ToRouter                                                                                                    | Preferences                   | IPSec/UDP     |  |  |  |
|                                                                                                    |                               |               |  |  |  |
| ×                                                                                                    |                               |               |  |  |  |
| 2 VPN Client   Windows Logon                                                                                                   | Properties                    | ×             |  |  |  |
| Use these options to resolve Windows logon issues regarding NT domains and roaming profiles.<br>Press F1 for more information. |                               |               |  |  |  |
| Allow launching of third party applications before logon<br>(Application Launcher, Third party dial-up application)            |                               |               |  |  |  |
| Disconnect VPN connection when logging off                                                                                     |                               |               |  |  |  |
|                                                                                                    | OK                            | Cancel        |  |  |  |

- 3. 註銷電腦。無需重新啟動。
- 4. 按Ctrl-Alt-Delete 啟動VPN客戶端。
- 5. 按一下Connect與VPN客戶端建立連線。
- 6. 出現提示時,輸入您的Microsoft使用者名稱和密碼以登入該域。

由於您是遠端連線的,因此您依賴於WINS或DNS來瞭解您訪問的域的域控制器位置。如果仍然存 在問題,則您的WINS或DNS伺服器可能存在問題。如果收到表示「未找到域控制器」的錯誤變體 ,請建立LMHOSTS檔案。

#### <u>瀏覽網路鄰居</u>

注意:Browsing Network Neighborhood是Microsoft瀏覽服務的功能,而不是使用Cisco VPN客戶端

。任何問題通常都是因為PC或主瀏覽器無法正常工作。官方不支援網路鄰居。但是,如果配置正確 ,則它工作正常。

Browsing Network Neighborhood是通過從主瀏覽器或備用瀏覽器獲取瀏覽清單來運行的。使用 NetBIOS廣播查詢和定位域瀏覽器,可在本地區域網上獲取此清單。

廣播不會通過IPsec隧道。確保VPN客戶端PC設定正確並登入到域。

首先確保在用於連線到域的介面卡上啟用了TCP上的NetBIOS。同時確保啟用了Client for Microsoft Networks。如果可以按IP地址對映驅動器,則NetBIOS將通過。

登入到域。

當電腦登入到域時,域控制器(應該是域主瀏覽器)將瀏覽服務重定向到主瀏覽器。然後,主瀏覽 器重定向到備用瀏覽器。從那裡獲取瀏覽清單。

如果最初域控制器出現問題(例如不是域主瀏覽器),則它不會將客戶端定向到主瀏覽器。使用 BROWSTAT.EXE對LAN上的瀏覽服務進行故障排除,您可以從NT4資源工具包(可從Microsoft獲 得)獲得該軟體包。

#### Windows ME

運行Windows ME的PC類似於運行Windows 98的電腦。該PC不登入到Windows NT/2000域。將 Windows ME PC的工作組名稱配置為Windows NT/2000域名,以便該域與VPN客戶端共用 NetBIOS資訊。

## 其他故障排除資訊

如果仍然存在問題,請嘗試下列其他建議:

- 降低VPN客戶端上的最大傳輸單位(MTU)大小。選擇Start > Programs > Cisco Systems VPN Client > Set MTU。將MTU設定為1400位元組(或更低)。 檢查是否可以使用NetBIOS名稱。 這也用於檢查丟棄的資料包。
- 選擇**開始>運行**。鍵入ipconfig /all驗證VPN客戶端是否從VPN集中器收到正確的WINS和DNS資 訊。檢查VPN客戶端的偶數日誌。
- 驗證運行VPN客戶端的PC是否通過動態主機配置協定(DHCP)正確註冊到WINS和/或DNS伺服 器。
- 驗證VPN客戶端與您嘗試訪問的資源之間沒有過濾裝置。確保允許Microsoft網路所需的埠通過。預設情況下,VPN 3000 Concentrator不會阻止這些必要埠中的任何一個。有關Microsoft網路埠的詳細資訊,請參閱Windows NT、終端伺服器和Microsoft Exchange服務使用TCP /IP埠。

# 相關資訊

• IPsec支援頁面